#### **ABSENCE CODES (Teachers)**

| 1  | Illness/Medical       | 2  | Bereavement/Funeral                  |
|----|-----------------------|----|--------------------------------------|
| 3  | Jury Duty/Subpoena    | 6  | Paternity                            |
| 7  | Adoption              | 8  | Emergency -<br>Sudden Family Illness |
| 9  | Education (Paid)      | 10 | Education (Unpaid)                   |
| 11 | Personal (Unpaid)     | 12 | Athletic Assoc. Event                |
| 12 | Athletic Assoc. Event | 16 | Extra Staff                          |
| 17 | GVTA Pro D Release    | 22 | Marriage (Employee)                  |
| 20 | Discretionary (Unpaid | 24 | Family Resp. (Unpaid)                |
| 28 | Compassionate Care    | 30 | Critical Illness                     |
| 33 | School Release        | 34 | District Release                     |
| 35 | Holy Day              | 36 | Athletic (Personal)                  |
| 37 | Marriage (Family)     | 38 | Convocation                          |
| 39 | Classroom Relocation  | 40 | Cultural or Service                  |
| 41 | BCTF Recoverable      | 42 | GVTA Recoverable                     |
| 43 | Ministry of Education | 44 | UVIC Recoverable                     |
| 45 | VPVPA Recoverable     | 46 | Misc. Recoverable                    |
| 47 | GVTA Educ. Plan Rec.  |    |                                      |

## SUBJECT CODES

| <u>53</u> | PRIMARY           | <u>37</u> | <b>INTERMEDIATE</b> |
|-----------|-------------------|-----------|---------------------|
| <u>85</u> | MIDDLE SCHOOL     |           |                     |
| 98        | ABORIG. NATIONS   | 5         | ART                 |
| 6         | BAND              | 8         | BIOLOGY             |
| 7         | BUS. ED.          | 12        | CHEMISTRY           |
| 11        | COMPUTER ED.      | 15        | COUNSELLING         |
| 21        | DANCE             | 22        | DRAMA               |
| 24        | ENGLISH           | 23        | ESL                 |
| 78        | FRENCH            | 28        | FRENCH IMMERS.      |
| 31        | GEOGRAPHY         | 34        | HOME EC.            |
| 41        | LEARN. ASSISTANCE | 42        | LIBRARY             |
| 93        | LOW INCIDENCE     | 44        | MATH                |
| 47        | MUSIC             | 50        | PE                  |
| 52        | PHYSICS           | 51        | PSYCHOLOGY          |
| 58        | SCIENCE           | 63        | SOCIAL STUDIES      |
| 60        | SPANISH           | 61        | SPECIAL ED.         |
| 62        | STRINGS           | 65        | TECH. ED.           |
| 66        | THEATRE           |           |                     |

#### LEVEL CODES

| 001 | PRIMARY (K-3)            |  |
|-----|--------------------------|--|
| 002 | INTERMEDIATE (4-5)       |  |
| 003 | MIDDLE SCHOOL (6-8)      |  |
| 004 | JUNIOR SECONDARY (9-10)  |  |
| 005 | SENIOR SECONDARY (11-12) |  |

Greater Victoria School District No.61

# **TEACHER GUIDE**

#### FOR ABSENCE AND REPLACEMENT

ADS PHONE NUMBER: 250-475-4222 EMPLOYEE #\_

ADS EMERGENCY LINE: 250-475-4126 PIN #

LOCATION CODE:

ADS MAY BE USED UP TO ONE HOUR BEFORE THE ABSENCE START TIME

(See the Web Guide for Web entry method)

#### **EMPLOYEE QUICK REFERENCE**

**ADS** WILL DISPATCH AT THE FOLLOWING TIMES:

| WEEKDAYS             | 6:30 AM ONGOING   |
|----------------------|-------------------|
| SATURDAY             | NONE              |
| SUNDAYS OR HOLIDAYS  | 4:30 рм - 7:00 рм |
| ProD                 | 4:30 рм - 7:00 рм |
| NEXT DAY ASSIGNMENTS | 4:30 рм - 7:00 рм |

#### FYI

- All codes entered must be followed by pressing the # key
- Dates must be entered as YYYYMMDD or YYMMDD
- Time must be entered as HHMM using the 24 hour clock
- Exit back to the Main Menu by pressing \* then 1
- Increase the volume of ADS by pressing \* and 3
- Decrease the volume of ADS by pressing \* and 2

#### **ABSENCE ENTRY:**

- Call the ADS phone number (475-4222), enter your employee number and PIN followed by the # key, press 1 for the Absence Logging option then press 1 to Log An Absence.
- 2. Enter your Absence Reason Code followed by the # key.
- 3. ADS speaks your absence reason. To accept the absence reason press 1, to re-enter the reason press 2, or to replay press 3.
- 4. For a single day (or part of a day) absence press 1, for a range of days press 2.
- 5. Enter the day(s) you are absent in the format of YYMMDD followed by the **#** key.
- 6. The ADS speaks the date(s) absent. If the date(s) entered is/are correct press 1, to re-enter press 2 or to replay press 3.
- 7. Enter the **Location Code** (most schools have a 2 digit Location Code) followed by the **#** key.
- 8. For a Full Day press 1, for the AM press 2, for the PM press 3 or to enter exact hours press 4.
- **NOTE:** If you are on less than a full 1.0 FTE you may need to use exact hours.
- 9. If you are done entering information press **1**. If you have more to enter press **2**.
- Press 1 if you require a replacement during your absence.
  Press 2 if you do <u>not</u> require a replacement.
- Press 1 to request a specific employee or press 2 if you do not have a request.
   Press 1 to request by employee name, press 2 to request by employee number, or press the # key to continue to the next step. Continued . . . .

- Press 1 if the replacement is needed for entire absence.
  Press 2 if the replacement is only required for part of the absence.
  Enter the hours for which the replacement is needed. Press 1 for a full day, 2 for specific hours, 3 if a replacement is not required.
- 13. Enter the **Subject Code** followed by the **#** key. Enter the **Level Code** followed by the **#** key.

Press 1 to enter another Subject and Level or press  ${\bf 2}$  to continue to next step.

- Press 1 to leave a message for the replacement. Press 2 to skip this option. (If you leave a message <u>I DO NOT HANG UP !</u> Press the # key at the end of your message)
- 15. Press 1 to finalize your absence or press 2 to cancel your absence. Make a note of your ADS Absence ID number.

To listen to your absence ID again press 1, to hang up press 2, to return to the Main Menu press 3.

IMPORTANT

Wait for the ADS to speak your Absence Job ID Number. You need this to Inquire On or Cancel your Absence.

If you do not get an Absence ID Number, it has <u>not</u> been successfully entered.

## **ABSENCE LOGGING PARAMETERS**

- Absences can be logged 24 hours a day, 7 days a week.
- Absences must be cancelled at least two hours before the assignment start time.
- Schools receive an email each morning listing all Absent and Dispatched employees one half hour before start of classes.

## **DISPATCHING PARAMETERS**

- •ADS will begin searching for a TTOC up to 15 working days prior to an Absence
- Absences will be dispatched in the evening between 4:30 pm and 7:00 pm. Emergency current day Absences will be dispatched starting at 6:30 am. ADS will dispatch Monday to Friday morning for current day absences and from Sunday evening to Thursday evening for future assignments.
- ADS will phone the "Preferred" TTOC every half hour in the evenings prior to the Absence and once in the morning of the Absence before moving on to the next TTOC.
- If no "preferred" TTOC has been indicated, ADS will call the Primary phone number of a TTOC then the Secondary number (if it has been supplied). If no contact is made at either number, ADS will move on to the next TTOC in the rotation.
- Dispatched employees will be notified of cancelled assignments during either the evening or morning call out times.

#### **INQUIRE ON AN ABSENCE**

(#2 from the Main Menu then #1 from the sub-menu)

- 1. Call the ADS phone number, enter your employee number and PIN followed by the # key and press 2 to *Inquire*.
- 2. Press 1 to Inquire on an ABSENCE.
- 3. Press 1 to Inquire by the Job ID number or press 2 to Inquire by Date.

To Inquire by Date enter any date within the Absence period.

Press 1, 2 or 3 to listen to the details of the Absence.
 Press 4 to learn the name of your replacement.

## CANCEL AN ABSENCE

(#4 from the Main Menu then #1 from the sub-menu)

- **NOTE**: You can only cancel an Absence (not a Dispatch) and you can only cancel an Absence that has NOT begun.
- 1. Call the ADS phone number, enter your employee number and PIN followed by the # key and press 4 for **Cancellations**.
- 2. Press 1 to Cancel an Absence.
- Press 1 and enter your ADS Absence ID Number followed by the # key.
- 4. Press 4 to cancel the Absence.
- 5. Press 1 to complete the process.

# **5. GENERAL EMPLOYEE OPTIONS**

(#5 from the Main Menu)

## **1. CHANGE YOUR PIN**

- Call the ADS phone number (250-475-4222), enter your employee number and PIN followed by the # key and press 5 (General Employee Options) and then 1.
- 2. Enter your new PIN followed by the **#** key. It must be a minimum of 4 digits.

#### 2. CHANGE YOUR PHONE NUMBER

- Call the ADS phone number (250-475-4222), enter your employee number and PIN followed by the # key and press 5 (General Employee Options) and then 2.
- Press 2 to enter your backup phone number followed by the # key. Enter your area code <u>only</u> if it is a long distance number.
- NOTE: Chose to "replay" your newly entered number to ensure that it is correct.
- 3. To remove your backup number, phone 250-475-4126 and leave your request as a voice message.

## 3. RE-RECORD YOUR NAME

- Call the ADS phone number, enter your employee number and PIN followed by the # key and press 5 (General Employee Options) and then 3.
- 2. Speak your full name followed by the # key.